La siguiente guía trata sobre la instalación de SQL Server Express, y se encuentra estructurada en torno a tres puntos:

- 1. Descarga desde las páginas de Microsoft del programa de instalación de SQL Server EXPRESS
- 2. Instalación.
- 3. Configuración de SQL Server y configuración del Firewall.

#### 1.- DESCARGA DE SQL SERVER EXPRESS

Nota: Puede intentar instalar SQL Server Express (versión 2.008) desde: <u>http://www.microsoft.com/es-</u>es/download/details.aspx?id=30438

| SQLEXPRADV_x64_ESN.exe                | 1.0 GB   | DESCARGAR |
|---------------------------------------|----------|-----------|
| SQLEXPRADV <mark>_x86_</mark> ESN.exe | 937.7 MB | DESCARGAR |

Nota: Se recuerda la importancia que tiene la arquitectura (32/64 bits) del instalador a descargar. Por ejemplo:

- El fichero SQLEXPRADV\_x64\_ESN.exe para ordenadores <u>de 64 bits</u> (generalmente <u>los Windows 7</u> <u>nuevos</u> suelen ser de 64 bits)
- El fichero SQLEXPRADV\_x86\_ESN.exe para equipos de 32 bits (generalmente los equipos con <u>Windows XP</u> suelen ser de 32 bits)

Nota: Como requisitos previos (aunque casi con toda seguridad que YA están instalados en la Máquina) se exige:

- Microsoft .Net Framework 3.5 SP1.
- Windows Installer 4.5.

# 2.- INSTALACIÓN DE SQL SERVER 2008 EXPRESS

Una vez descargado, se iniciará la instalación de SQL Server 2008. Pasarán unos momentos hasta que toda la aplicación termine de descomprimirse para poder usarse. Una vez hecho esto, le mostrará la siguiente pantalla:

| 🎇 Centro de instalación de SQL Server |                                                                                                    | - 🗆 × |
|---------------------------------------|----------------------------------------------------------------------------------------------------|-------|
| Discoursion                           | Munus instalación indexes diseta de COI Comunu e amana accustacísticas e una instalación existente                                                                                                    | -     |
| Planeamiento                          | Nueva inscalacion independience de SQL Server o agregar características a una inscalación existence                                                                                                    |       |
| Instalación                           | Inicie un asistente para instalar SQL Server 2008 en un entorno sin clústeres o para agregar características a una instancia de SQL Server<br>2008 existente.                                                 |       |
| Mantenimiento                         |                                                                                                    |       |
| Herramientas                          | Nueva instalación de clúster de conmutación por error de SQL Server                                                                                                    |       |
| Deserves                              | 🔛 Inicie un asistente para instalar un clúster de conmutación por error de SQL Server 2008 de nodo único.                                                                                                    |       |
| Recursos                              | SP. Agregar podo a dúster de constitución por error de SOL Server                                                                                                    |       |
| Avanzadas                             | Ingrige nod sistente para arregar un diser de comutación por error de SOL Server 2008 existente.                                                                                                    |       |
| Onciones                              |                                                                                                    |       |
|                                       | Ctualizar desde SQL Server 2000 o SQL Server 2005                                                                                                    |       |
|                                       | Tinicie un asistente para actualizar SQL Server 2000 o SQL Server 2005 a SQL Server 2008. Antes de ejecutar la actualización, debería ejecutar el Asesor de actualizaciones para detectar posibles problemas. |       |
|                                       | Buscar actualizaciones de producto                                                                                                    |       |
|                                       | Buscar actualizaciones de producto de SQL Server 2008 en Microsoft Update.                                                                                                    |       |
|                                       |                                                                                                    |       |
|                                       |                                                                                                    |       |
|                                       |                                                                                                    |       |
|                                       |                                                                                                    |       |
|                                       |                                                                                                    |       |
|                                       |                                                                                                    |       |
| SQL Server 2008                       |                                                                                                    | -     |

Seleccione, del menú lateral izquierdo, la opción "Instalación"

A continuación le permitirá elegir de entre varios tipos de instalación. Seleccione la primera opción "Nueva instalación independiente de SQL Server"

Con esto, comenzará un análisis de los requisitos de hardware y software del sistema.

| Las reglas auxiliares del programa<br>del programa de instalación de S | a de instalación identifican problemas o<br>QL Server. Cualquier error se debe corro    | ue puedan surgir al instalar los archivos auxiliares<br>egir antes de continuar con la instalación. |
|------------------------------------------------------------------------|-----------------------------------------------------------------------------------------|----------------------------------------------------------------------------------------------------|
| Reglas auxiliares del programa d                                       | Operación completada. Se cumplen<br>Mostrar detalles >><br><u>Ver informe detallado</u> | : 6. No se cumplen: 0. Advertencias: 0. Omitidas: 0.                                                |
|                                                                        |                                                                                         | Aceptar Cancelar Avuda                                                                              |

A continuación, le mostrará el Acuerdo de Licencia. Active la casilla "Acepto los términos de licencia" para continuar.

| 📸 Programa de instalación de SQL Serve                                                 | r 2008                                                                                                    |                                                                                                    |
|----------------------------------------------------------------------------------------|----------------------------------------------------------------------------------------------------|----------------------------------------------------------------------------------------------------|
| Términos de licencia<br>Para instalar SQL Server 2008, tiene                           | que aceptar los términos de licencia de software de Microsof                                                                                                    | rt.                                                                                                    |
| Clave de producto<br><b>Términos de licencia</b><br>Archivos auxiliares del programa d | TÉRMINOS DE LICENCIA DEL SO<br>MICROSOFT                                                                                                    | FTWARE DE                                                                                                    |
|                                                                                        | MICROSOFT SQL SERVER 2008 EXPRESS                                                                                                    | WITH TOOLS EDITION                                                                                                    |
|                                                                                        | MICROSOFT SQL SERVER 2008 EXPRESS A<br>EDITION<br>Los presentes términos de licencia son un contrato entr<br>del país en que usted resida, una de las sociedades de<br>detenidamente. Son de aplicación al software arriba m<br>soportes en los que lo haya recibido, en su caso. Estos<br>de aplicación a los siguientes elementos de Microsoft:<br>• actualizaciones,<br>• suplementos,<br>• servicios basados en Internet, y | WITH ADVANCED SERVICES<br>re Microsoft Corporation (o, en función<br>su grupo) y usted. Sírvase leerlos<br>rencionado, el cual incluye los<br>s términos de licencia también serán |
|                                                                                        | ✔ Acept <u>o</u> los términos de licencia.                                                                                                    | ⊑a <i>⊟</i><br><u>C</u> opiar Im <u>p</u> rimir                                                                                                    |
|                                                                                        |                                                                                                    | ▲trás Siguiente > Cancelar                                                                                                    |

La siguiente pantalla copiará archivos auxiliares de la instalación de SQL. Dé un clic en el botón "Instalación" para proseguir.

| 📸 Programa de instalación de SQL Serv                                                                  | ver 2008                                                              |                                                         | × |
|----------------------------------------------------------------------------------------------------|-----------------------------------------------------------------------|---------------------------------------------------------|---|
| Archivos auxiliares del p<br>Haga clic en Instalar para instalar<br>2008, son necesarios estos archivo | rograma de instalación<br>los archivos auxiliares del programa<br>os. | a de instalación. Para instalar o actualizar SQL Server |   |
| Clave de producto                                                                                      | Los componentes siguientes sor                                        | n necesarios para la instalación de SQL Server:         |   |
| Términos de licencia<br>Archivos auxiliares del programa                                               | Nombre de<br>característica                                           | Estado                                                  |   |
|                                                                                                    | • Archivos auxiliares del pr                                          | En curso                                                |   |
|                                                                                                    |                                                                       |                                                         |   |
|                                                                                                    |                                                                       |                                                         | 2 |
|                                                                                                    |                                                                       | et                                                      |   |
|                                                                                                    |                                                                       | ets                                                     |   |
|                                                                                                    |                                                                       | ere                                                     |   |
|                                                                                                    |                                                                       |                                                         |   |
|                                                                                                    |                                                                       | etter.                                                  |   |
|                                                                                                    | Estableciendo escenario de carao                                      | cterísticas.                                            |   |
|                                                                                                    |                                                                       |                                                         |   |
|                                                                                                    |                                                                       | Atrác Instalación Consul                                |   |
|                                                                                                    |                                                                       |                                                         |   |
|                                                                                                    |                                                                       |                                                         |   |

Como siguiente punto, mostrará una revisión de las Reglas auxiliares de la instalación. Si se han cumplido correctamente, dé un clic en el botón "Siguiente" para continuar.

| nograma de instalación de SQL Serv                                      | er 2008                                                                                                    |                          |
|-------------------------------------------------------------------------|----------------------------------------------------------------------------------------------------|--------------------------|
| Reglas auxiliares del pro                                               | grama de instalación                                                                                                    |                          |
| Las reglas auxiliares del programa<br>del programa de instalación de SC | de instalación identifican problemas que puedan surgir al instalar los archivos auxiliares<br>L Server. Cualquier error se debe corregir antes de continuar con la instalación. |                          |
| Reglas auxiliares del programa d                                        | Operación completada. Se cumplen: 11. No se cumplen: 0. Advertencias: 0. Omitidas: 0.                                                                                           |                          |
| Selección de características                                            |                                                                                                    |                          |
| Requisitos de espacio en disco                                          |                                                                                                    |                          |
| Informes de errores y de uso                                            | Mostrar detalles >> V                                                                                                    | <u>o</u> lver a ejecutar |
| Reglas de instalación                                                   | Ver informe detallado                                                                                                    |                          |
| Listo para instalar                                                     |                                                                                                    |                          |
| Progreso de la instalación                                              | *                                                                                                    |                          |
| Operación completada                                                    |                                                                                                    |                          |
|                                                                         |                                                                                                    |                          |
| · · · · · · · · · · · · · · · · · · ·                                   |                                                                                                    |                          |
|                                                                         |                                                                                                    |                          |
|                                                                         |                                                                                                    |                          |
|                                                                         |                                                                                                    |                          |
|                                                                         |                                                                                                    |                          |
|                                                                         |                                                                                                    |                          |
|                                                                         |                                                                                                    |                          |
|                                                                         |                                                                                                    |                          |
|                                                                         |                                                                                                    |                          |
|                                                                         |                                                                                                    |                          |
|                                                                         | < <u>A</u> trás <u>Siguiente</u> Cancelar                                                                                                    | Ayuda                    |

La siguiente pantalla nos permite elegir las características de la instalación y sus componentes. Seleccionamos todos y damos un clic en "Siguiente".

| Programa de instalación de SQL Serve<br>Selección de característic<br>Seleccione las características de Ex<br>Servicios de Motor de base de dato                                                                                                    | er 2008<br><b>as</b><br>press con Advanced Services que desea instalar. Para i<br>os y Analysis Services pueden agruparse en clúster.                                                                                                    | instalaciones en clúster, sólo los                                                                                                    |    |
|----------------------------------------------------------------------------------------------------|----------------------------------------------------------------------------------------------------|----------------------------------------------------------------------------------------------------|----|
| Reglas auxiliares del programa de i                                                                                                    | Características:                                                                                                    | Descripción:                                                                                                    |    |
| Selección de características<br>Configuración de instancia<br>Requisitos de espacio en disco<br>Configuración del servidor<br>Configuración del Motor de base d<br>Configuración de Reporting Services<br>Informes de errores y de uso<br>Reglas de instalación<br>Listo para instalar<br>Progreso de la instalación<br>Operación completada | Características de instancia         Image: Servicios de Motor de base de datos         Image: Replicación de SQL Server         Image: Búsqueda de texto completo         Image: Reporting Services         Características compartidas         Image: Reporting Services         Características compartidas         Image: Reporting Services         Características compartidas         Image: Reporting Services         Características compartidad de cliente SQL         Image: SDK de conectividad de cliente SQL         Image: SDK de conectividad de cliente SQL         Image: SDK de conecti | Las características de servidor son<br>dependientes de la instancia y tienen<br>sus propios subárboles en el Registro.<br>Admiten varias instancias en un<br>equipo. | et |
|                                                                                                    | < <u>A</u> trás                                                                                                    | Siguiente > Cancelar Ayuda                                                                                                    |    |

Como siguiente paso, nos solicita ingresar un **nombre de instancia**. Dejamos los **datos predeterminados**, y damos un clic en "Siguiente".

| 🃸 Programa de instalación de SQL Servi                                                                                                   | er 2008                                                                                   |                                                                             |                                                 |
|----------------------------------------------------------------------------------------------------|-------------------------------------------------------------------------------------------|-----------------------------------------------------------------------------|-------------------------------------------------|
| Configuración de instance<br>Especifique el nombre y el id. de in                                                                        | ia<br>Istancia de SQL Server.                                                             |                                                                             |                                                 |
| Reglas auxiliares del programa de i<br>Selección de características<br>Configuración de instancia                                        | <ul> <li>Instancia <u>p</u>redeterminada</li> <li>Instancia con n<u>o</u>mbre:</li> </ul> | SQLExpress                                                                  |                                                 |
| Requisitos de espacio en disco<br>Configuración del servidor<br>Configuración del Motor de base d<br>Configuración de Reporting Services | I <u>d</u> , de instancia:<br>Directorio <u>r</u> aíz de instancia:                       | SQLExpress<br>C:\Program Files\Microsoft SQL Ser                            | ver\                                            |
| Informes de errores y de uso<br>Reglas de instalación<br>Listo para instalar<br>Progreso de la instalación                               | Directorio de SQL Server:<br>Directorio de Reporting Service                              | C:\Program Files\Microsoft SQL Sen<br>s: C:\Program Files\Microsoft SQL Sen | ver\MSSQL10.SQLExpress<br>ver\MSRS10.SQLExpress |
| Operación completada                                                                                                    | Instancias instaladas:<br>Instancia Caracter                                              | ísticas Edición Versió                                                      | n Id. de instancia                              |
|                                                                                                    |                                                                                           |                                                                             |                                                 |
|                                                                                                    |                                                                                           | < <u>A</u> trás <u>Siguiente &gt;</u>                                       | Cancelar Ayuda                                  |

La siguiente pantalla es muy importante para el correcto funcionamiento de los permisos en SQL. Seleccionamos como **cuentas de Servicio** "NT AUTHORITY\SYSTEM" en ambas opciones de Servicios de SQL Server. También, y para el Servicio "**Sql Server Browser**", seleccionamos como '**tipo de inicio**' "Automático". Una vez hecho esto, damos un clic en el botón "Siguiente".

| Programa de instalación de SQL Server Configuración del servido Especifique las opciones de configur                                                                      | 2008<br><b>r</b><br>ación.                                                                                                |                                                                                                    |                                                                                |                                                                   |    |
|----------------------------------------------------------------------------------------------------|----------------------------------------------------------------------------------------------------|----------------------------------------------------------------------------------------------------|--------------------------------------------------------------------------------|-------------------------------------------------------------------|----|
| Reglas auxiliares del programa de i                                                                                                    | Cuentas de servicio Intercalación                                                                                         |                                                                                                    |                                                                                |                                                                   |    |
| Seleccion de caracteristicas<br>Configuración de instancia                                                                                                    | Microsoft recomienda usar una cu                                                                                          | enta diferente para cada sen                                                                                        | vicio de SQL Sen                                                               | /er.                                                              | ×. |
| Requisitos de espacio en disco                                                                                                    | Servicio                                                                                                    | Nombre de cuenta                                                                                                    | Contraseña                                                                     | Tipo de inicio                                                    |    |
| Configuración del servidor                                                                                                    | SQL Server Database Engine                                                                                                | NT AUTHORITY\SYSTEM                                                                                                 |                                                                                | Automático 💌                                                      |    |
| Configuración del Motor de base d                                                                                                    | Sql Server Reporting Services                                                                                             | NT AUTHORITY\SYSTEM                                                                                                 |                                                                                | Automático 🔻                                                      |    |
| Configuración de Reporting Services<br>Informes de errores y de uso<br>Reglas de instalación<br>Listo para instalar<br>Progreso de la instalación<br>Operación completada | <u>E</u> stos servicios se configurarán aut<br>pocos privilegios. En algunas versi<br>una cuenta con pocos privilegios. I | Ugar la misma cuenta par<br>omáticamente donde sea po<br>ones anteriores de Windows,<br>Para obtener más informació | a todos los servi<br>sible para usar u<br>el usuario debu<br>n, haga clic en A | cios de SQL Server<br>una cuenta con<br>erá especificar<br>uyuda. |    |
|                                                                                                    | Servicio                                                                                                    | Nombre de cuenta                                                                                                    | Contraseña                                                                     | Tipo de inicio                                                    |    |
|                                                                                                    | SQL Full-text Filter Daemon Lau                                                                                           | NT AUTHORITY\LOCA                                                                                                   |                                                                                | Manual                                                            |    |
|                                                                                                    | SQL Server Browser                                                                                                    | NT AUTHORITY LOCA                                                                                                   | e > Cance                                                                      | lleshabilitado 👻                                                  |    |

El siguiente paso es elegir el modo de autenticación. Elegimos el Modo de Autenticación Mixto, y en la contraseña que nos solicita ingresamos (*por ejemplo*): miConTraSeÑa

<u>Nota</u>: La contraseña introducida es referente al Usuario Administrador predeterminado. El nombre de dicho usuario (según convenciones) es "**sa**"

Nota: La contraseña es sensible a mayúsculas y minúsculas

<u>NOTA</u>: Si el "**nombre de la máquina**" en la que se está realizando la instalación de SQL Server EXPRESS fuera (por ejemplo) "**MiMaquina**", el Nombre completo de la instancia de Base de Datos sería: "**MiMaquina/SQLEXPRESS**".

A partir de ahora una de las formas de acceso desde **TEREX\_Sincro** a este motor de Base de datos es:

- Servidor de Base de datos: MiMaquina/SQLEXPRESS
- Nombre de Usuario: sa
- Contraseña: miConTraSeÑa

A continuación, damos un clic en el botón "**Agregar usuario actual**", para tener mayores privilegios de permisos, y damos un clic en "Siguiente".

| 🐮 Programa de instalación de SQL Serv                                                                                                    | rr 2008                                                                                                    | x |    |
|----------------------------------------------------------------------------------------------------|----------------------------------------------------------------------------------------------------|---|----|
| Configuración del Motor<br>Especifique modo de seguridad de                                                                                                    | <b>de base de datos</b><br>autenticación, carpeta de datos y administradores del Motor de base de datos.                                                                                                    |   |    |
| Reglas auxiliares del programa de i<br>Selección de características<br>Configuración de instancia<br>Requisitos de espacio en disco<br>Configuración del servidor<br><b>Configuración del Motor de base</b><br>Configuración de Reporting Services<br>Informes de errores y de uso<br>Reglas de instalación<br>Listo para instalar<br>Progreso de la instalación<br>Operación completada | Aprovisionamiento de cuentas       Directorios de datos       FILESTREAM         Especifique el modo de autenticación y los administradores para el Motor de base de datos.         Modo de autenticación         Modo Autenticación de Windows         Modo mixto (autenticación de SQL Server y de Windows)         Cuenta de administrador del sistema integrada de SQL Server         Especifique los administradores de SQL Server         Especifique los administradores de SQL Server         Grajeda\CarlosG (CarlosG)         Los administradores de se de datos.         Motor de base de datos. |   | et |
|                                                                                                    | < <u>A</u> trás <u>Siguiente</u> Cancelar Ayuda                                                                                                    |   |    |

Como siguiente pantalla de instalación, elegimos la opción **"Instalar configuración predeterminada del modo nativo**" y damos un clic en **"Siguiente**".

| 📸 Programa de instalación de SQL Server                                                                                                    | 2008                                                                                                    |
|----------------------------------------------------------------------------------------------------|----------------------------------------------------------------------------------------------------|
| Configuración de Reporti                                                                                                    | ng Services                                                                                                    |
| Especifique el modo de configuració                                                                                                    | on de Reporting Services.                                                                                                    |
|                                                                                                    |                                                                                                    |
| Reglas auxiliares del programa de i<br>Selección de características<br>Configuración de instancia<br>Requisitos de espacio en disco<br>Configuración del servidor<br>Configuración del Motor de base d<br><b>Configuración de Reporting Serv</b><br>Informes de errores y de uso<br>Reglas de instalación<br>Listo para instalar<br>Progreso de la instalación<br>Operación completada | <ul> <li>Instalar la configuración predeterminada del modo nativo.</li> <li>El programa de instalación instalará el servidor de informes y lo configurará en modo nativo para usar los valores predeterminados. El servidor de informes se puede usar tan pronto como finalice el programa de instalación.</li> <li>Instalar la configuración predeterminada del modo integrado de SharePoint.</li> <li>El programa de instalación creará la base de datos del servidor de informes en el modo integrado de SharePoint y configurará el servidor de informes para utilizar los valores predeterminados. Sin embargo, las operaciones integradas no se admitirán hasta que se implemente una instalación mínima de un producto o tecnología de SharePoint en el equipo del servidor de informes y el complemento Reporting Services para tecnologías de SharePoint esté instalado y configurado en la instancia del producto o tecnología de SharePoint que esté usando.</li> <li>Instalar, pero no configurar el servidor de informes.</li> <li>El programa de instalación instalará pero no configurará el software del servidor de informes. Una vez terminada la instalación, utilice la herramienta de configuración de Reporting Services para establecer las opciones necesarias para ejecutar el servidor de informes.</li> </ul> |
|                                                                                                    | < <u>A</u> trás <u>S</u> iguiente > Cancelar Ayuda                                                                                                    |

A continuación, nos muestra un resumen de la configuración de la instalación. Damos un clic en el botón "Instalación" para proseguir.

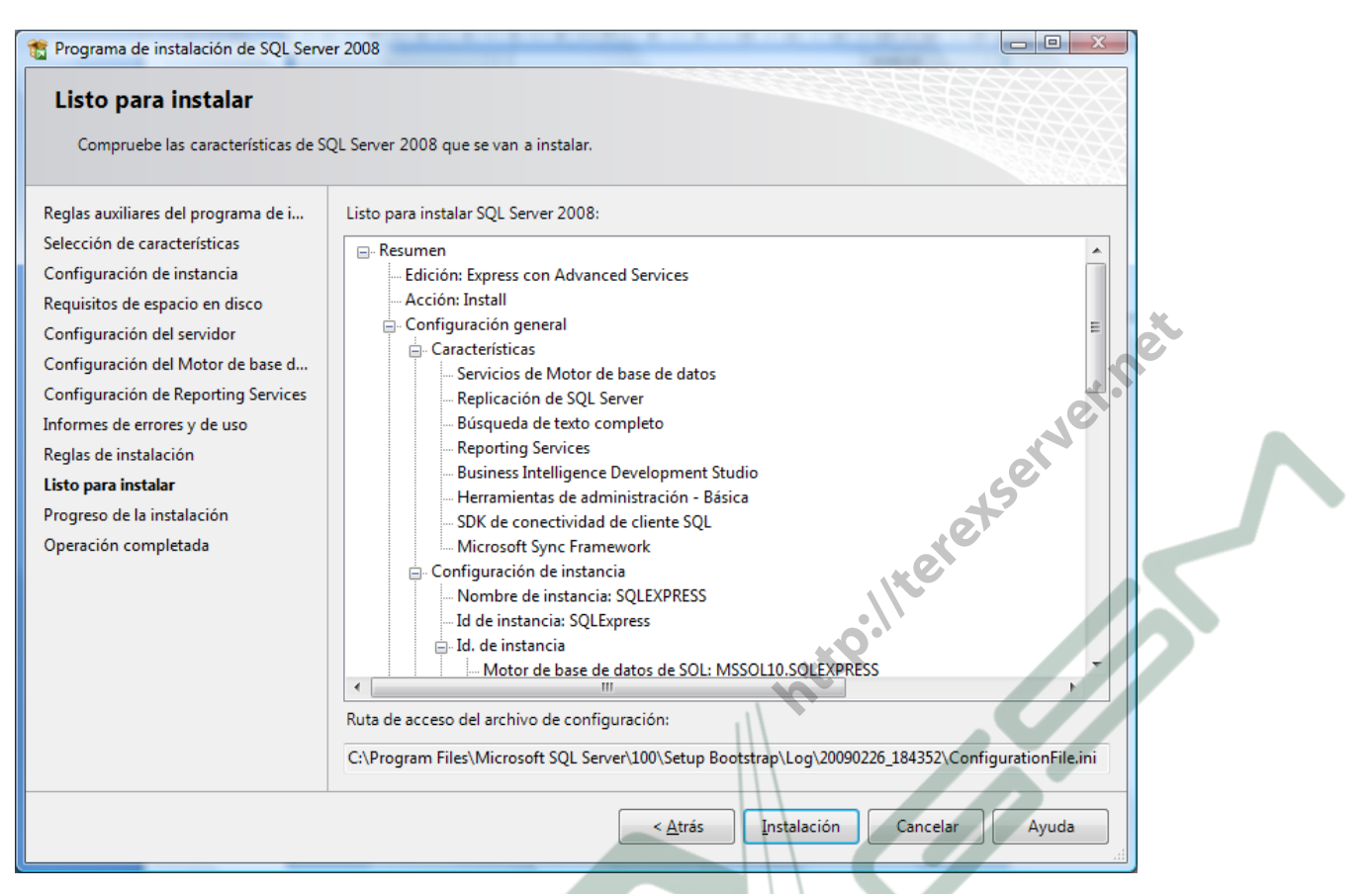

... y empezarán los procesos de instalación de SQL Server EXPRESS

# 3.a.- CONFIGURACIÓN de SQL SERVER 2008 EXPRESS

Nota: al final de documento se muestran unos pantallazos en los que se indica la forma de lanzar el "Administrador de Configuración de SQL Server" en Ordenadores equipados con <u>Windows XP</u>, y en Ordenadores con <u>Windows 7</u>

| • Arrano | que a | utomático para SQLBrowser:                                                                                                    |      |
|----------|-------|----------------------------------------------------------------------------------------------------|------|
|          | 1.    | Ejecute el "Administrador de Configuración de SQL Server"                                                                                                    |      |
|          |       | Sql Server Configuration Manager         Archivo       Acción         Ver Ayuda         Administrador de configuración de SQL Server (Local)         Servicios de SQL Server         Configuración de SQL Server (32 bits)         Configuración de SQL Server         Configuración de SQL Server         Configuración de SQL Native Client 10.0 (32 bits)         Configuración de SQL Native Client 10.0         Protocolos de cliente         Alias                                                                                                    | •    |
|          | 2.    | Asegúrese de que el " <mark>SQL Server Browser</mark> " está en ejecución. Más aún: asegúrese de que su<br>"modo de inicio" está en "automático". Puede hacer 'clic' con el botón derecho de ratón y lu<br>elegir "propiedades"<br>Propiedades: SQL Server Browser<br>Propiedades: SQL Server Browser<br>Servico SQL Server Browser<br>Nombre de hadi<br>Servico SQL Server Browser<br>Nombre de hadi<br>Servico SQL Server Browser<br>Servico SQL Server Browser<br>Servico SQL Server B | lego |

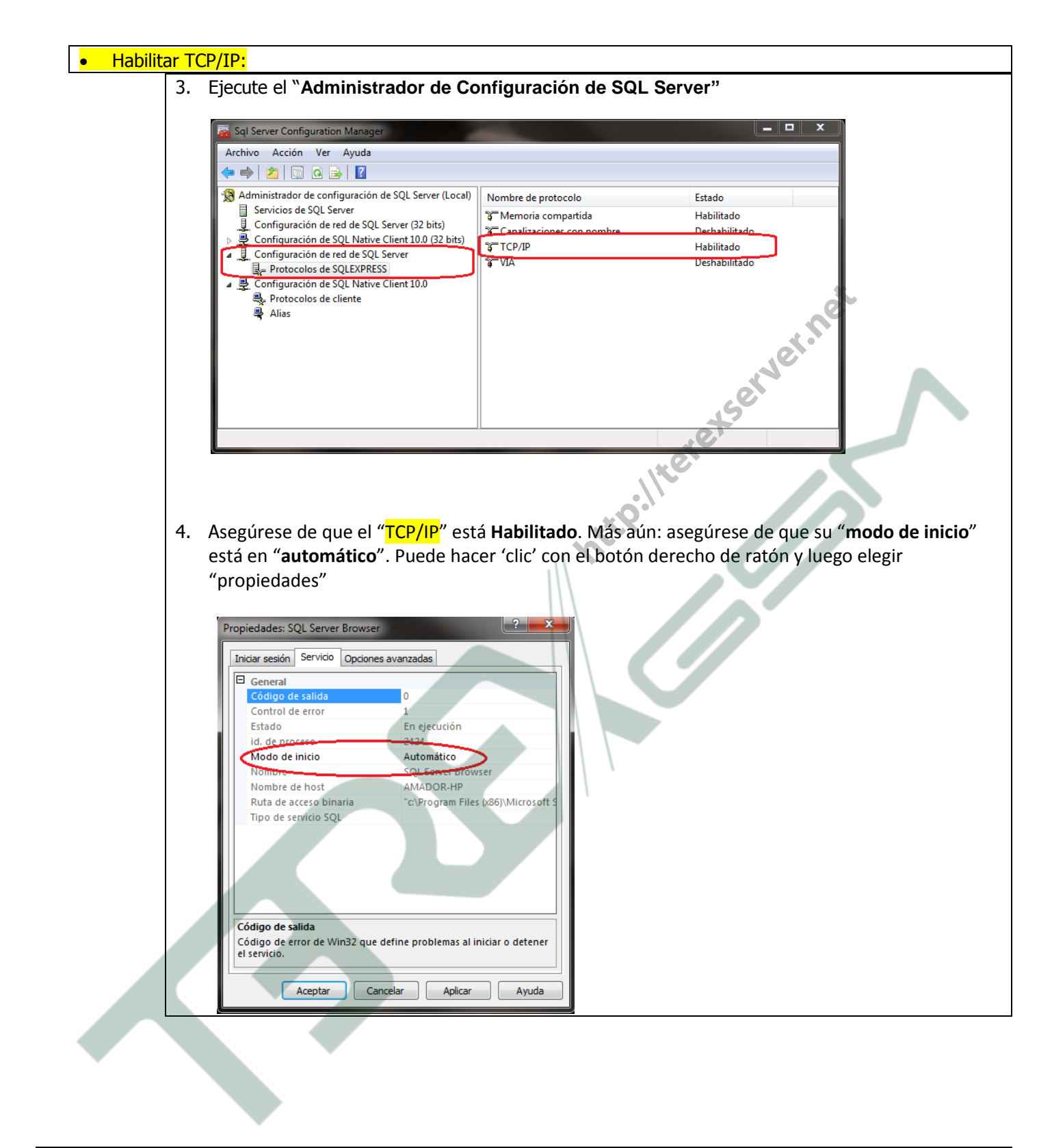

# 3.b.- CONFIGURACIÓN del Firewall

Tal y como se indica en <u>http://msdn.microsoft.com/es-es/library/cc646023.aspx</u> : "Los sistemas de firewall ayudan a evitar el acceso no autorizado a los recursos de los equipos. Si un firewall está activado pero no está configurado correctamente, es posible que se bloqueen los intentos de conexión a SQL Server.

Para obtener acceso a una instancia de SQL Server a través de un firewall, debe <u>configurar el firewall en el</u> <u>equipo en el que se ejecuta SQL Server</u> para que permita el acceso"

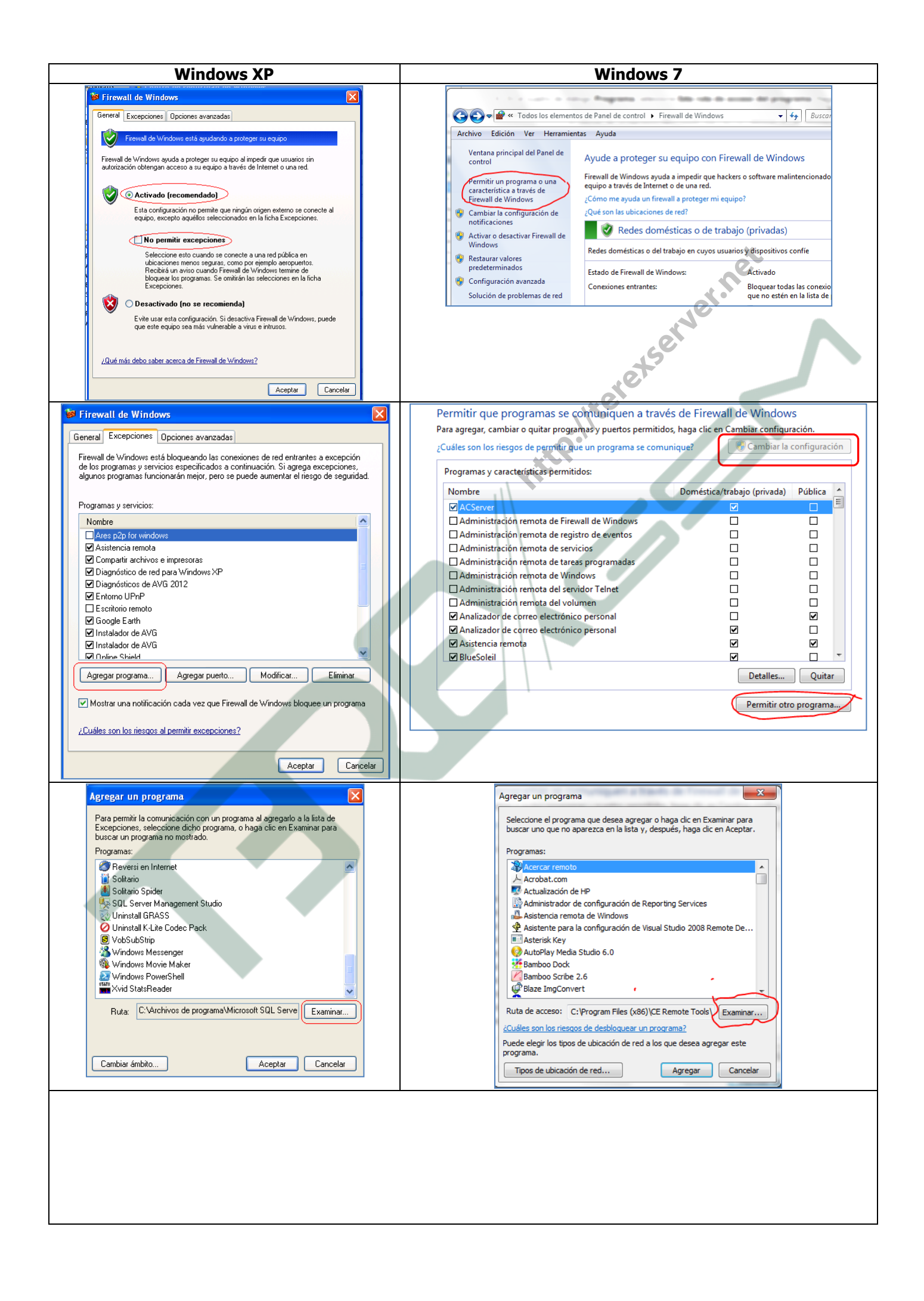

# Para agregar una excepción de programa al firewall utilizando el elemento Firewall de Windows del Panel de control.

- 1. En la ficha "Agregar un programa" de la configuración del elemento Firewall de Windows del Panel de control, haga clic en "Examinar".
- Busque la ubicación de la instancia de SQL Server que desea permitir a través del firewall, por ejemplo, C:\Archivos de Programa\Microsoft SQL Server\MSSQL10\_50.SQLEXPRESS\MSSQL\Binn. Seleccione sqlservr.exe y haga clic en Abrir.
- 3. Haga clic en Aceptar.
- 4. Nuevamente. Haga clic en Agregar un programa.
- Busque la ubicación del manejador de SQL Server que desea permitir a través del firewall, por ejemplo, para <u>Windows XP</u> sería: C:\ Archivos de Programa \Microsoft SQL Server\90\Shared, (para <u>Windows 7 de 64 bits</u> sería: C:\ Archivos de Programa (x86) \Microsoft SQL Server\90\Shared ). Seleccione sqlBrowser.exe y haga clic en Abrir.
- 6. Haga clic en Aceptar

<u>Nota</u>: La ubicación de los archivos **sqlservr.exe** y **sqlBrowser.exe**, también se puede obtener desde el <u>Administrador de Configuración de SQL Server</u>. (*Clic con botón derecho del ratón. 'Propiedades'. Pestaña 'Servicio'. "Ruta de acceso binaria"*)

| 🗢 🔿 🖄 🗐 🗟 👔                                                                                                    | 🕑 🖲 🗨                                                                                                    |                                                                         |                                                                                                    |                                                                          |
|----------------------------------------------------------------------------------------------------|----------------------------------------------------------------------------------------------------|-------------------------------------------------------------------------|----------------------------------------------------------------------------------------------------|--------------------------------------------------------------------------|
| Administrador de configu<br>Servicios de SQL Servi<br>Configuración de red<br>Servición de SQL<br>Configuración de SQL<br>Configuración de SQL<br>Configuración de SQL | uración de SQL Server (Local)<br>er<br>de SQL Server (32 bits)<br>L Native Client 10.0 (32 bits)<br>de SQL Server<br>L Native Client 10.0 | Nombre<br>SQL Server (SQLEXR<br>Agente SQL Server<br>SQL Server Browser | PRESS<br>(SQLEXPR<br>5<br>5<br>5<br>5<br>5<br>5<br>5<br>5<br>5<br>5<br>5<br>5<br>5<br>5<br>5<br>5<br>5<br>5<br>5 | Modo de inicio<br>ón Automático<br>Otro (arranque, sist<br>ón Automático |
|                                                                                                    |                                                                                                    |                                                                         |                                                                                                    |                                                                          |
| Propiedades: SQL Server (SQLEXPF                                                                                                    | RESS 2 ? X                                                                                                    | Pro                                                                     | opiedades: SQL Server Browser<br>Iniciar sesión Servicio Opciones a                                              | 5 2 ×                                                                    |

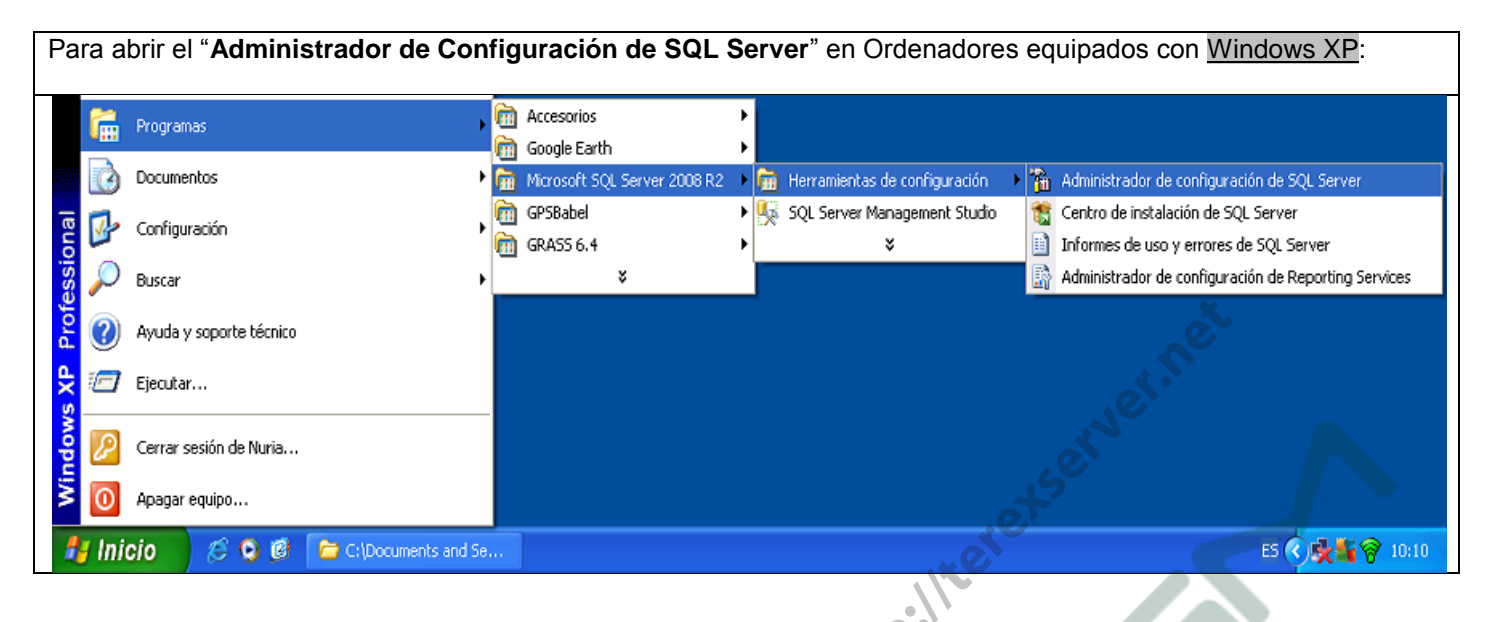

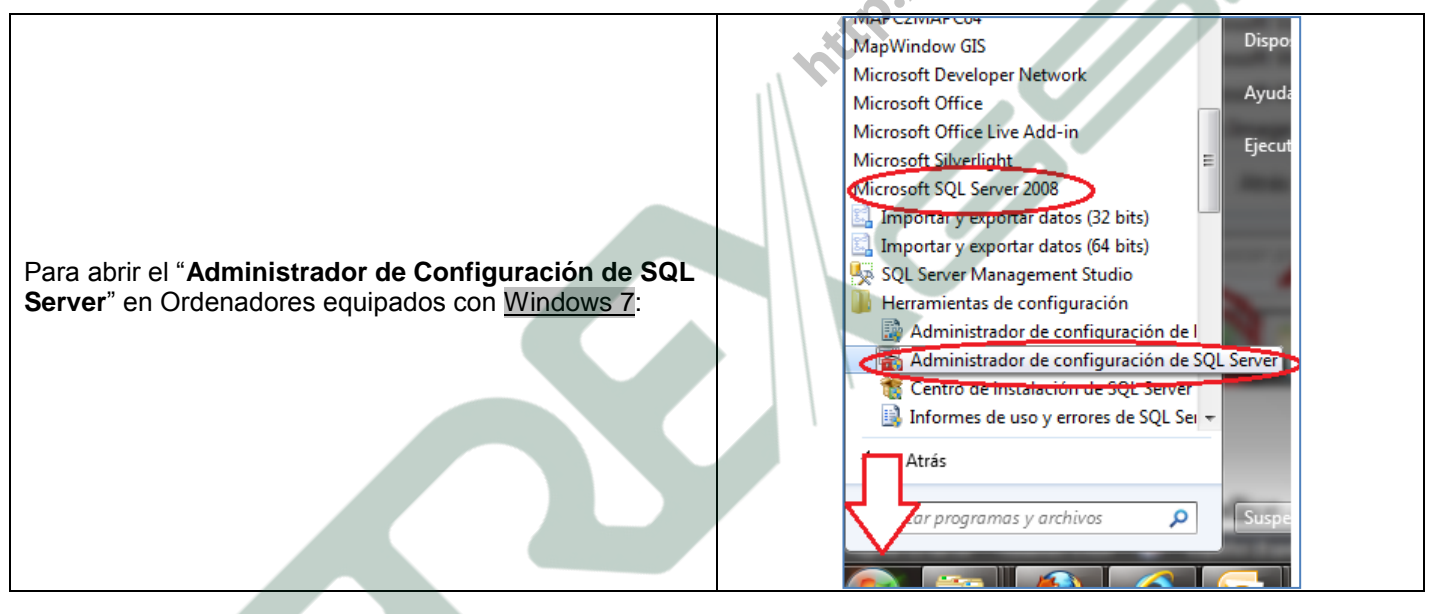

Amador García Jurado. Enero, 2.012